## 1404 CT Lab Evaluation #2 2<sup>nd</sup> semester 1439-1440

For the following network

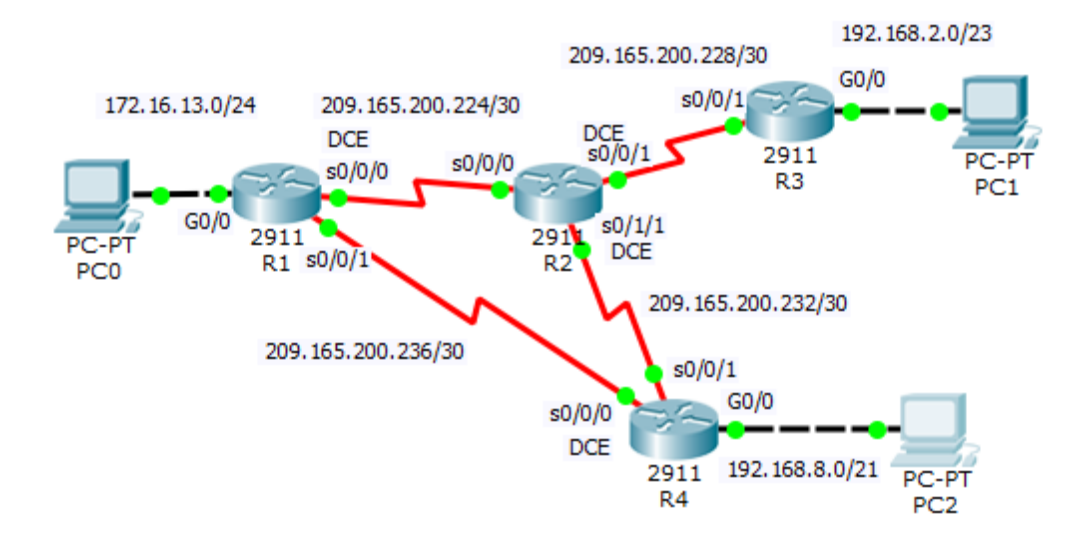

Addresses Table

| Device | Interface | IP address      | Subnet mask     | Default     |
|--------|-----------|-----------------|-----------------|-------------|
|        |           |                 |                 | Gateway     |
| R1     | G0/0      | 172.16.13.1     | 255.255.255.0   | N/A         |
|        | S0/0/0    | 209.165.200.225 | 255.255.255.252 | N/A         |
|        | S0/0/1    | 209.165.200.238 | 255.255.255.252 | N/A         |
| R2     | S0/0/0    | 209.165.200.226 | 255.255.255.252 | N/A         |
|        | S0/0/1    | 209.165.200.229 | 255.255.255.252 | N/A         |
|        | S0/1/1    | 209.165.200.233 | 255.255.255.252 | N/A         |
| R3     | G0/0      | 192.168.2.1     | 255.255.254.0   | N/A         |
|        | S0/0/1    | 209.165.200.230 | 255.255.255.252 | N/A         |
| R4     | G0/0      | 192.168.8.1     | 255.255.248.0   | N/A         |
|        | S0/0/0    | 209.165.200.237 | 255.255.255.252 | N/A         |
|        | S0/0/1    | 209.165.200.234 | 255.255.255.252 | N/A         |
| PC0    |           | 172.16.13.10    | 255.255.255.0   | 172.16.13.1 |
| PC1    |           | 192.168.2.10    | 255.255.254.0   | 192.168.2.1 |
| PC2    |           | 192.168.8.10    | 255.255.248.0   | 192.168.8.1 |

## 1- Set up the topology, configure basic device settings and verify LAN connectivity.

## 2- Configure Static Routes

- On R3, configure a default route using the next hop IP address as a next hop option
- On R4, configure a directly connected static route to all the networks
- On R2, configure a next hop static route to all the networks
- On R1, configure a summary route to represent all the other networks using the exit interface as a next hop option.
- Verify the connectivity between the networks.